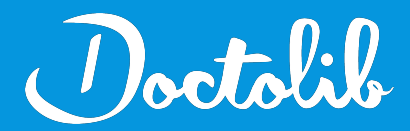

## **Export de correspondants**

## Logosw

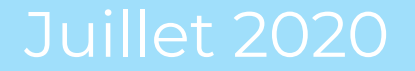

## Exports des correspondants sur Logosw

- 1. Cliquer sur l'**icône du carnet d'adresse bleu** (Tout en haut à droite, à gauche de l'enveloppe jaune)
- 2. Sélectionner ensuite "Correspondants"

aaut à

- 3. Une nouvelle fenêtre Logosw s'ouvrira avec la liste de tous les correspondants :
- 4. Cliquer sur l'icône de la feuille blanche (Tout en haut à droite) située entre l'icône bleue avec 3 bonhommes et l'icône imprimante

- 5. Cliquer sur "Exporter tous les contacts dans un fichier Excel"
- 6. Nommer et enregistrer le fichier sur le bureau
- 7. Envoyez le fichier à adressage@doctolib.com

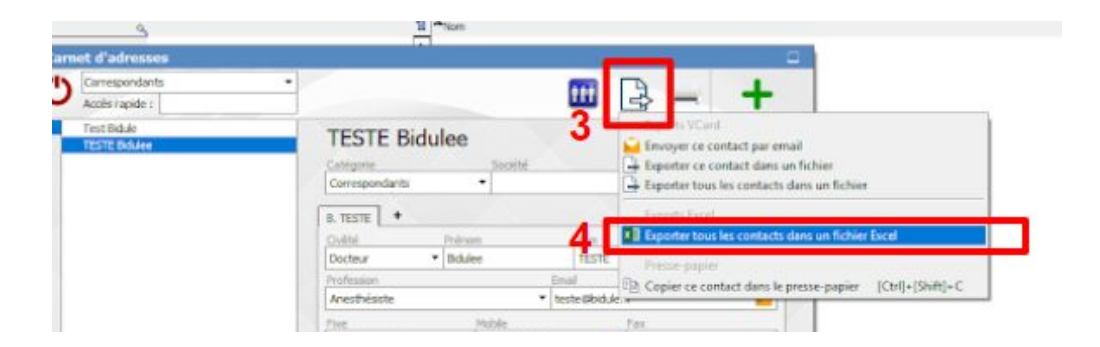

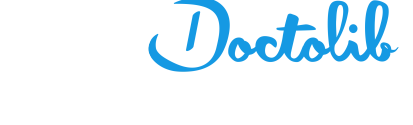